メニュー画面

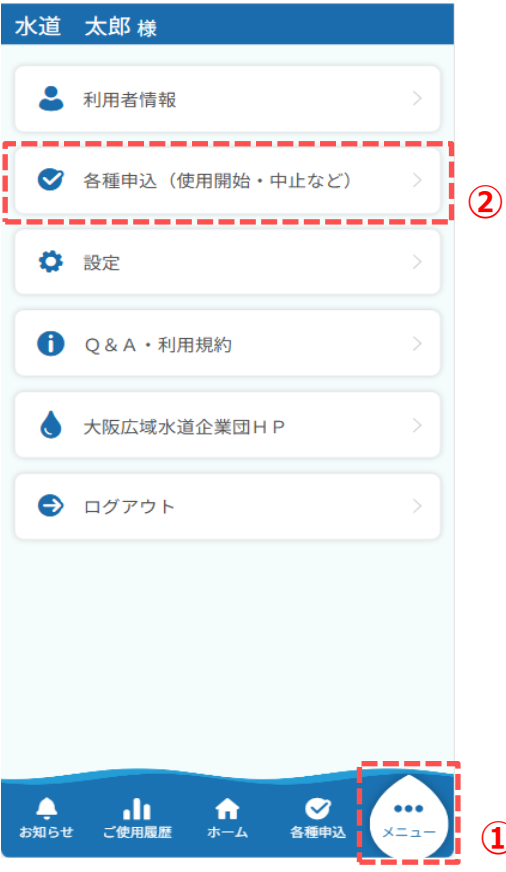

水道 太郎様
お支払い方法に関する申込み
レジットカード継続払い
約付書払い(口座振替およびクレジッ
トカード継続払いの停止)
その他の申込み等
使用者番号の登録(追加・削除)
契約者の名義変更
申込履歴照会
③

● 各種申込

**介** ホーム

申込履歴を照会する手順について説明します。

- メニュー画面から「各種申込」ボタンを押下し、 各種申込画面を開きます。
- ③ 各種申込画面から「申込履歴照会」ボタンを押下し、 申込履歴画面を開きます。

## 申込履歴画面

| 由汉種別                   |                 |       |
|------------------------|-----------------|-------|
| 選択してく                  | ださい             | ,     |
| ※お支払方法の                | 申込履歴は表示され       | こません。 |
| 申込日                    |                 |       |
|                        | • ~             |       |
| 申込日                    | 申込種別            | ステータス |
| 2024/07/26<br>10:23:59 | 使用者番号の削<br>除登録  | 完了    |
| 2024/07/24<br>18:26:45 | 使用者番号の追<br>加登録  | 申込中   |
| 2024/07/24<br>18:10:54 | 使用中止・使用<br>開始申込 | 申込中   |
| 2024/07/24<br>17:47:36 | 使用開始申込          | 申込中   |
| 2024/07/24<br>16:42:45 | 使用中止申込          | 申込中   |
| 2024/07/10<br>08:51:29 | 利用者情報登録         | 完了    |
|                        | 戻る              |       |

申込履歴詳細画面

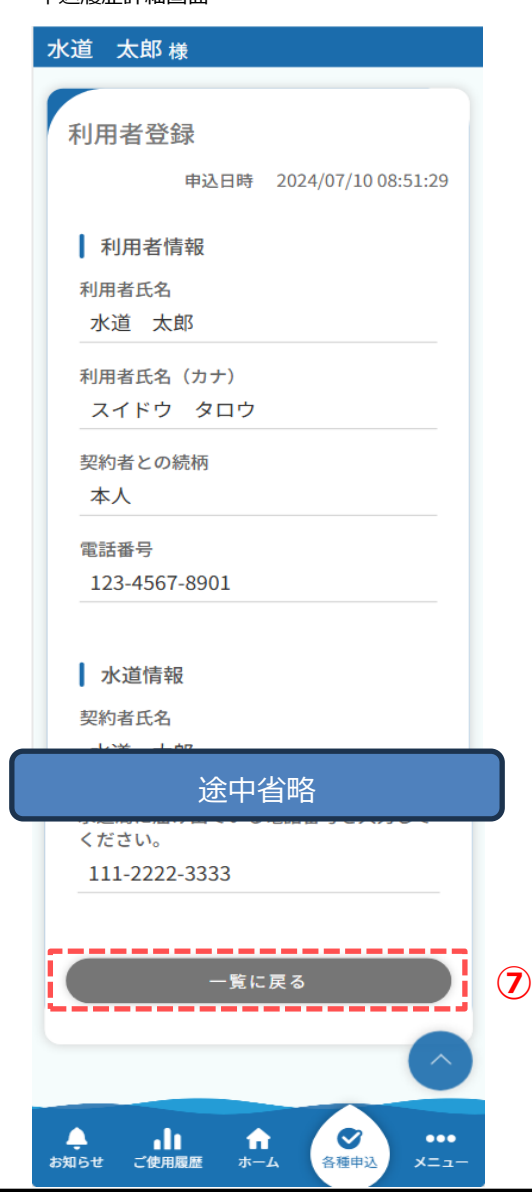

- ④ 申込履歴画面では、下記の申込履歴を照会することが できます。
  - 1. 利用者登録
  - 2. 使用開始申込
  - 3. 使用中止申込
  - 4. 使用中止·使用開始申込
  - 5. 使用者番号登録、削除

申込種別を選択していただくことで申込履歴を絞り込むことが 可能です。

- ⑤ 申込日を指定していただくことで申込履歴を絞り込むことが 可能です。
- ⑥ 指定された申込種別、申込日に該当する申込履歴が表示 されます。特に指定していない場合は、申込履歴が全件表 示されます。

照会したい申込履歴を押下すると、 申込履歴詳細画面が表示されます。

⑦ 申込履歴詳細画面の「一覧に戻る」ボタンを押下すると、 申込履歴画面に戻ります。